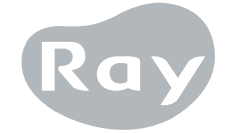

# **RIOSensor**

Instrukcja Użytkownika

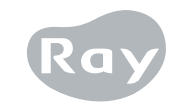

(C) Ray, All rights reserved

Niniejsza instrukcja obsługi zawiera informacje dotyczące prawidłowego korzystania z RIOSensor.

Operator powinien uważnie przeczytać ten dokument przed użyciem produktu. Operator powinien przestrzegać instrukcji i informacji dotyczących bezpieczeństwa opisanych w niniejszym podręczniku użytkownika, aby uniknąć obrażeń ciała lub szkód materialnych.

#### PRAWA AUTORSKIE Ray

Numer publikacji: RUG-500-PL wersja 5.7 (zmieniona 30 września 2021 r.) Niniejsza instrukcja dotyczy następujących wersji oprogramowania: RIOViewVer.1.1 lub nowszej

Niniejsza instrukcja może ulec zmianie bez wcześniejszego powiadomienia.

W przypadku dalszych pytań należy skontaktować się z przedstawicielem handlowym lub obsługą klienta producenta.

# Spis treści

| 1. Wprowadzenie 6                                  |
|----------------------------------------------------|
| 1.1. Symbole i informacje dotyczące bezpieczeństwa |
| 1.2. Etykiety                                      |
| 1.3. Inne dokumenty                                |
| 2. Środki bezpieczeństwa i regulacje prawne 9      |
| 2.1. Przeznaczenie 9                               |
| 2.2. Bezpieczeństwo 10                             |
| 2.3. Utylizacja 12                                 |
| 2.4. Higiena i czyszczenie 13                      |
| 3. Konserwacja i kontrola jakości 14               |
| 3.1. Konserwacja 14                                |
| 3.2. Kontrola jakości 14                           |
| 4. Specyfikacje techniczne 16                      |
| 4.1. Specyfikacje 16                               |
| 4.2. Środowisko 16                                 |
| 4.3. Wymagania systemowe RIOView 17                |
| 5. Używanie czujnika RIOSensor 18                  |

| 5.1.    | Przygotowanie                                                                   | 18 |
|---------|---------------------------------------------------------------------------------|----|
| 5.2.    | Konfiguracja RIOSensor                                                          | 18 |
| 5.3.    | Oprogramowanie                                                                  | 19 |
| 5.4.    | Instalacja oprogramowania RIOSensor                                             | 20 |
| 5.5.    | Pozyskiwanie obrazu przy użyciu TWAIN                                           | 22 |
| 5.6.    | Instalacja RIOView                                                              | 25 |
| 5.7.    | Pozyskiwanie obrazu przy użyciu RIOView                                         | 27 |
| 5.8.    | Dostosowywanie jakości obrazu                                                   | 29 |
| 6. Prze | ewodnik po ekspozycji rentgenowskiej                                            | 30 |
| 6.1.    | Rekomendowana wartość ekspozycji                                                | 30 |
| 6.2.    | Pozycjoner czujnika                                                             | 31 |
| 7. Szy  | bkie rozwiązywanie problemów                                                    | 32 |
| 8. Kon  | npatybilność elektromagnetyczna                                                 | 34 |
| 8.1.    | Wytyczne i deklaracja producenta - emisje elektromagnetyczne                    | 35 |
| 8.2.    | Wytyczne i deklaracja producenta<br>– deklaracja odporności elektromagnetycznej | 36 |
| 8.3.    | Zalecane odległości separacji                                                   | 38 |

# 1. Wprowadzenie

Niniejsza instrukcja wyjaśnia, jak zainstalować RIOSensor (zwany dalej "produktem") i jak go używać. W tym rozdziale znajdują się opisy wszystkich symboli, ostrzeżenia dotyczące bezpieczeństwa oraz wyjaśnienia dotyczące etykiet związanych z produktem.

#### 1.1. Symbole i informacje dotyczące bezpieczeństwa

Symbole w poniższej tabeli wskazują symbole ściśle związane z bezpieczeństwem pacjenta i użytkownika.

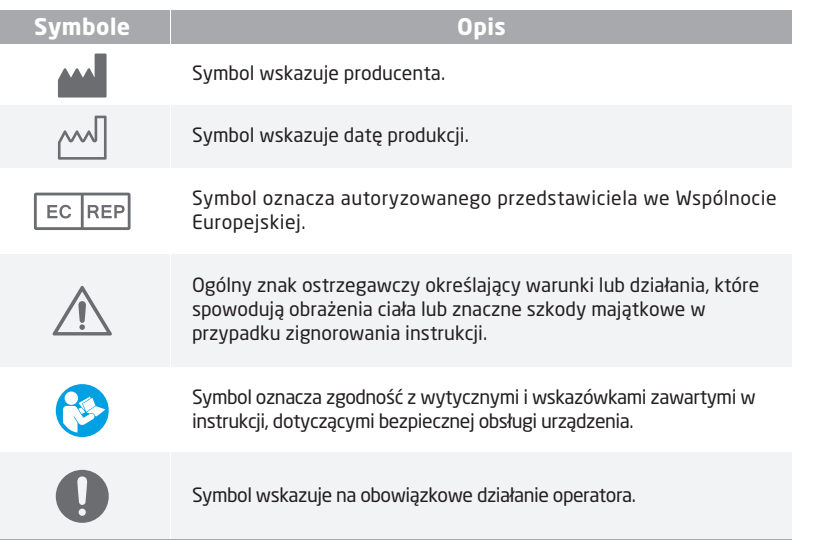

| Symbole    | Opis                                                                                                    |
|------------|----------------------------------------------------------------------------------------------------|
| 0          | Symbol wskazuje na informacje, o których powinien wiedzieć<br>operator.                                                                                                    |
| Type B     | Symbol wskazuje, że część wyrobu medycznego może wejść w<br>fizyczny kontakt z pacjentem, aby wyrób spełniał swoją zamierzoną<br>funkcję.<br>Część produktu może mieć kontakt z pacjentem lub musi być przez<br>niego dotknięta.<br>Produkt jest klasyfikowany jako sprzęt typu B i wymaga pewnego<br>stopnia ochrony przed porażeniem prądem elektrycznym.<br>Użytkowe części produktu na ogół nie przewodzą prądu i można je w<br>trybie natychmiastowym odsunąć od pacjenta. |
| $\bigcirc$ | Symbol odnosi się do czynności zabronionych ze względu na<br>bezpieczeństwo operatora.                                                                                                    |
| (2)        | Symbol ilustruje produkt przeznaczony do jednorazowego użytku<br>przez operatora ze względów bezpieczeństwa.                                                                                                    |
| (((•)))    | Symbol odnosi się do środków ostrożności dotyczących zakłóceń<br>elektromagnetycznych.                                                                                                    |
| R          | Symbol wskazuje, że operator powinien przestrzegać środków<br>ostrożności dotyczących obsługi urządzeń wrażliwych na<br>wyładowania elektrostatyczne.                                                                                                    |
|            | Symbol wskazuje, że produkt może zawierać odpady przemysłowe.                                                                                                    |
|            |                                                                                                    |

# 1.2. Etykiety

#### 1.2.1. Etykieta czujnika

Etykieta czujnika i oznaczenie znajdują się na złączu USB czujnika.

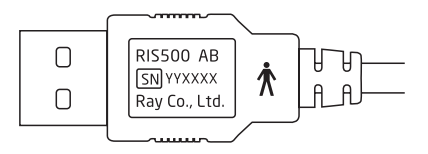

#### 1.2.2. Etykieta opakowania

Etykieta i oznaczenie opakowania znajdują się na pudełku RIOSensor.

| Intraoral Imaging Unit (Model:RIS500)                                                                                                    |                                                               |              |  |
|----------------------------------------------------------------------------------------------------|---------------------------------------------------------------|--------------|--|
| <b>SN</b><br>• Rated Input : 5 V=                                                                                                    | [کمی<br>ج. 300 mA                                             |              |  |
| Ray Co., Ltd.           332-7, Samsung1-ro, Hwa           Tel +82.31.605.1000 W           ECIREP Emergo Europe           Princersperset: 20, 2514.00 | iseong-si, Gyeonggi-do, 18380, Korea<br>eb www.raymedical.com | <u>∑</u> € ★ |  |

# 1.3. Inne dokumenty

Zapoznaj się z następującymi dokumentami dotyczącymi obsługi RIOSensor,

- Podręcznik użytkownika SMARTDent do użytku sieciowego (z wyjątkiem US / FDA).
- Przewodnik rozwiązywania problemów dla RIOSensor.

# 2. Środki bezpieczeństwa i regulacje prawne

W tym rozdziale opisano informacje dotyczące bezpieczeństwa, które użytkownik powinien dokładnie przeczytać i zrozumieć przed użyciem produktu.

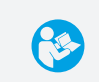

Ważne jest, aby użytkownik przeczytał i zrozumiał zawartość oraz wszystkie instrukcje zawarte w niniejszej instrukcji przed przystąpieniem do obsługi produktu.

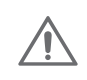

Produkt przeznaczony jest do użytku wyłącznie przez wykwalifikowany personel. Właściciel zapewnia podjęcie wszelkich środków ostrożności i środków bezpieczeństwa, a także czynności konserwacyjnych.

#### 2.1. Przeznaczenie

Produkt jest przeznaczony do uzyskiwania cyfrowego wewnątrzustnego obrazu rentgenowskiego oraz do przechowywania, przeglądania i przetwarzania w celach diagnostycznych przez dentystów.

### 2.2. Bezpieczeństwo

#### 2.2.1. Działania

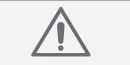

Podczas używania produktu należy zwracać uwagę na bezpieczeństwo.

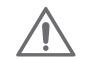

Przed użyciem produktu sprawdź, czy nie ma żadnych usterek lub nieprawidłowości. Nie używaj produktu, dopóki wykwalifikowany personel nie naprawi problemu w przypadku wykrycja jakiejkolwiek nieprawidłowości.

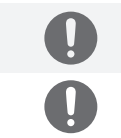

Nie zostawiaj pacjenta bez nadzoru w trakcie użytkowania produktu.

Nie zostawiaj czujnika w kontakcie ze skórą przez dłużej niż 1 minutę.

# 2.2.2. EMC i ESD

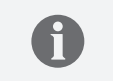

Podczas użytkowania produktu uwzględniane są wymagania dotyczące kompatybilności elektromagnetycznej (EMC) i środki ochrony przed wyładowaniami elektrostatycznymi (ESD).

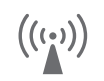

Używanie bezprzewodowych telefonów komórkowych i podobnych urządzeń bezprzewodowych w pobliżu tego produktu jest zabronione. Korzystanie z urządzeń zgodnych z normami EMC w bliskiej odległości może prowadzić do niezamierzonych działań z powodu zakłóceń elektromagnetycznych Więcej szczegółów w rozdziale "8. Kompatybilność elektromagnetyczna".

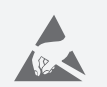

Może dojść do zniszczenia lub niezamierzonych skutków, jeśli naładowany elektrostatycznie operator lub pacjent dotkną produktu. Wymagane jest podjęcie procedur zapobiegających gromadzeniu się ładunku elektrostatycznego w ciele użytkownika lub jego rozładowanie. Rozładowanie można przeprowadzić dotykając przewodu uziemiającego lub metalowych przedmiotów.

#### 2.2.3. Środowisko

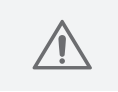

Nie używaj produktu w miejscach, w których przechowywane są chemikalia lub w których wytwarzany jest gaz. Nie wystawiaj kabla na działanie jakichkolwiek źródeł wilgoci, takich jak wilgotna szmatka lub spray.

Produkt musi być używany w temperaturze otoczenia poniżej 35 °C.

#### 2.2.4. Postępowanie z produktem

| Przed                    | Przed podłączeniem złącza USB upewnij się, że nie jest mokre i zabrudzone                                                                                                    |  |  |
|--------------------------|----------------------------------------------------------------------------------------------------|--|--|
| użyciem                  | Podłącz i odłącz złącze USB, trzymając je palcami. (Nie trzymaj kabla)                                                                                                    |  |  |
| W trakcie<br>użytkowania | Nie odłączaj złącza USB, gdy produkt jest używany.<br>Zwróć uwagę na temperaturę czujnika podczas użytkowania,<br>ponieważ może ona wzrosnąć do maksimum 45,6  °C.                                                                                                    |  |  |
| Po użyciu                | Czujnik należy przechowywać w miejscach, w których nie ma chemikaliów<br>lub gazów, a także tam, gdzie nie występują niekorzystne skutki związane<br>z ciśnieniem, wysoką temperaturą, wilgocią, wentylacją, bezpośrednim<br>nasłonecznieniem, kurzem, chlorkami lub siarczkami. Zaleca się<br>przechowywanie produktu w oryginalnym opakowaniu, aby uniknąć<br>uszkodzeń, takich jak ładunki elektrostatyczne, gdy nie jest używany. |  |  |
| $\wedge$                 | Postępuj zgodnie z poniższymi instrukcjami, aby zapobiec uszkodzeniu<br>czujnika i kabla.<br>- Nie upuszczaj ani nie uderzaj czujnika.<br>- Nie skręcaj, nie zginaj, nie ciągnij i nie ściskaj mocno kabla.<br>- Nie dotykaj styków złącza USB.<br>- Nie wywieraj żadnego nacisku (np. ciasnych uchwytów lub gryzienia) na produkt.<br>- Nie trzymaj niczego na czujniku lub kablu.                                                   |  |  |

Produkt powinien być obsługiwany tylko z kompatybilnymi akcesoriami.

#### 2.2.5. Promieniowanie

Ten produkt może obsługiwać wyłącznie przeszkolony personel. Przy stosowaniu promieni rentgenowskich należy rozważyć odpowiednie środki ochrony przed promieniowaniem rentgenowskim (np. ołowiany fartuch). Podczas używania tego produktu w połączeniu ze źródłem promieniowania rentgenowskiego oraz podczas wystawiania pacjentów na promieniowanie rentgenowskie należy przestrzegać wszystkich lokalnych przepisów dotyczących bezpieczeństwa i ekspozycji na promieniowanie.

# 2.3. Utylizacja

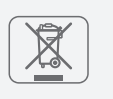

Postępuj zgodnie z przepisami dotyczącymi utylizacji w Twoim kraju. Czujnik należy utylizować w sposób bezpieczny dla środowiska, ponieważ zawiera w swoim składzie odpady przemysłowe. Należy pamiętać, że niewłaściwa utylizacja materiałów może spowodować zanieczyszczenie środowiska.

# 2.4. Higiena i czyszczenie

2.4.1. Higiena

Podczas nakładania czujnika na pacjenta, należy go zabezpieczyć osłoną. Należy pamiętać, że osłona jest przeznaczona wyłącznie do jednorazowego użytku. Należy wymienić ją w przypadku każdego pacjenta, aby zapobiec ewentualnemu przeniesieniu czynników zakaźnych.

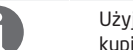

Użyj osłony, której rozmiar pasuje do rozmiaru czujnika. Osłonę można kupić u lokalnego dostawcy wyposażenia stomatologicznego.

Należy podjąć odpowiednie środki ochrony higienicznej, aby zapobiec wszelkim zakażeniom krzyżowym między pacjentami, operatorem i innymi osobami.

# 2.4.2. Czyszczenie

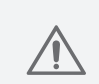

Zwróć szczególną uwagę, aby uniknąć ryzyka uszkodzenia podczas czyszczenia czujnika. Czujnik należy często czyścić. Przetrzyj czujnik i kabel miękką szmatką zwilżoną 70% alkoholem izopropylowym. Nie nakładaj na produkt żadnych płynów ani środków dezynfekujących z wyjątkiem 70% alkoholu izopropylowego.

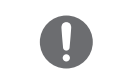

Nie pozwól, aby złącze zostało zamoczone. Złącze USB czujnika jest wrażliwe na wszelkie płyny. Żadna ciecz nie powinna dostać się do złącza.

Nie zanurzaj czujnika w środkach dezynfekujących ani innych chemikaliach. Nie sterylizuj produktu przez ogrzewanie, autoklawowanie lub promieniowanie UV.

# 3. Konserwacja i kontrola jakości

Procedurę konserwacji i procedurę kontroli jakości należy przeprowadzać okresowo, przestrzegając poniższych instrukcji i przepisów lokalnych. Właściciel lub operator jest odpowiedzialny za wykonywanie okresowych czynności konserwacyjnych w celu zidentyfikowania potencjalnych problemów.

# 3.1. Konserwacja

| Codzienna<br>konserwacja  | Sprawdź, czy nie występują uszkodzenia lub nieprawidłowy<br>stan czujnika i kabla. Sprawdź, czy komputer i<br>oprogramowanie działają prawidłowo. Sprawdź, czy źródło<br>promieni rentgenowskich (system) działa prawidłowo. |
|---------------------------|----------------------------------------------------------------------------------------------------|
| Przed każdym<br>pacjentem | Sprawdź, czy czujnik jest odpowiednio wysterylizowany.                                                                                                    |
| Co 6 miesięcy             | Przeprowadź kontrolę jakości.                                                                                                    |

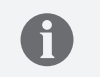

Okresowa konserwacja może zapobiec pogorszeniu się wydajności produktu i występowaniu awarii awarię. Pogorszenie jakości może spowodować awarię produktu, co może doprowadzić do jego uszkodzenia.

# 3.2. Kontrola jakości

Można przeprowadzić kontrolę jakości, aby zweryfikować działanie detektora w zakresie obrazowania i przetestować jakość obrazu. Lokalne przepisy mogą wymagać przeprowadzenia kontroli jakości. W razie potrzeby postępuj zgodnie z lokalnymi przepisami.

| Operator lub lekarz, który czyta niniejszy podręcznik użytkownika.                                                                                               |  |
|----------------------------------------------------------------------------------------------------|--|
| Co 6 miesięcy                                                                                                    |  |
| a Fantom "Quart" lub podobny                                                                                                    |  |
| <ol> <li>test na niski poziom kontrastu obrazu RTG:<br/>na zdjęciu rentgenowskim należy obserwować 4 obiekty<br/>kontrastowe (Ø 1.0, 1.5, 2.0, 2.5mm)</li> </ol> |  |
| <ol> <li>test na rozdzielczość par linii (LP / mm): na zdjęciu<br/>rentgenowskim należy zaobserwować 6 LP / mm lub więcej</li> </ol>                             |  |
|                                                                                                    |  |

Wykonaj poniższą procedurę testową przy użyciu fantomu "Quart".

- Uruchom "RIOView", aby wykonać test pod kątem kontrastu niskiego poziomu i rozdzielczości par linii.
- 2) Uchwyć obraz fantomu "Quart".
- Sprawdź zdjęcie przyciskając przycisk "Obraz" w RIOView, zliczając liczbę obiektów kontrastujących pokazanych na obrazie i identyfikując najwyższą rozdzielczość pary linii.

#### [Przykład wyników testu znajduje się poniżej.]

| Kategoria                              | Kryteria                                                           | Rezultat  |  |
|----------------------------------------|--------------------------------------------------------------------|-----------|--|
| Niski poziom<br>kontrastu              | Zidentyfikuj 4 obiekty o niskim<br>kontraście (Ø1.0,1.5,2.0,2.5mm) | Zaliczono |  |
| Rozdzielczość<br>pary linii<br>(LP/mm) | Rozdzielczość pary linii<br>wynosi 6 LP / mm lub więcej            | Zaliczono |  |

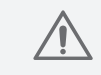

W przypadku, gdy wynik testu kontroli jakości nie spełnia kryteriów, nie należy używać czujnika. Skontaktuj się z przedstawicielem handlowym lub producentem.

# 4. Specyfikacje techniczne

# 4.1. Specyfikacje

| F                   | 215500          | Rozmiar 1                 | Rozmiar 2        |
|---------------------|-----------------|---------------------------|------------------|
|                     | Zewnętrzne      | 39 x 25 mm                | 42 x 30 mm       |
|                     | Obszar obrazu   | 30 x 20 mm                | 34 x 26 mm       |
| wymiary<br>czujnika | Liczba pikseli  | 1,5 megapikseli           | 2,2 megapikseli  |
|                     | Waga            | 56 g                      | 60 g             |
|                     | Rodzaj czujnika | Zaawansowany CMOS ze św   | viatłowodem      |
|                     | Wymiary pikseli | 20 x 20 um                |                  |
| Scyntylator         |                 | Csl                       |                  |
|                     | Rozdzielczość   | Teoretyczna 25 LP/mm, Nor | rmalna> 20 LP/mm |
|                     | Długość kabla   | 2 metry lub 2.5 metra     |                  |
|                     | Połączenie      | Wysoka prędkość USB 2.0   |                  |

### 4.2. Środowisko

| Środowisko<br>pracy       | Temperatura: 0 ~ 35 °C<br>Wilgotność: 30 ~ 70%<br>Ciśnienie atmosferyczne: 800 hPa ~ 1060 hPa   |
|---------------------------|-------------------------------------------------------------------------------------------------|
| Warunki<br>przechowywania | Temperatura: -20 ~ 70 °C<br>Wilgotność: 10 ~ 70%<br>Ciśnienie atmosferyczne: 800 hPa ~ 1060 hPa |

#### 4.3. Wymagania systemowe RIOView

| Pozycje                    | Zalecane specyfikacje                                                                                              |
|----------------------------|----------------------------------------------------------------------------------------------------|
| Procesor CPU               | Intel i5 lub wyższy                                                                                                |
| RAM                        | 4GB lub więcej                                                                                                    |
| Pamięć na dysku<br>twardym | 200GB lub więcej                                                                                                   |
| Rozdzielczość              | 1280 x 800 lub wyższa                                                                                              |
| Karta graficzna            | Karta graficzna z ponad 512MB RAM                                                                                  |
| Port USB                   | USB port 2.0                                                                                                    |
| Urządzenia<br>peryferyjne  | Napęd CD/DVD ROM                                                                                                   |
| System operacyjny          | Microsoft Windows® 7 (32bit lub 64bit)<br>Microsoft Windows® 8 (32bit lub 64bit)<br>Microsoft Windows® 10 (64 bit) |

0

Komputer PC i inny sprzęt, do którego jest podłączony RIOSensor, musi posiadać atest, taki jak znak CE (certyfikat IEC), aprobata UL / CSA. Komputer musi być używany w izolowanym źródle zasilania zawierającym środki ochrony pacjenta dla urządzeń medycznych. Komputer musi być uziemiony w celach ochronnych.

# 5. Używanie czujnika RIOSensor

#### 5.1. Przygotowanie

Kompletny pakiet RIOSensor obejmuje następujące elementy.

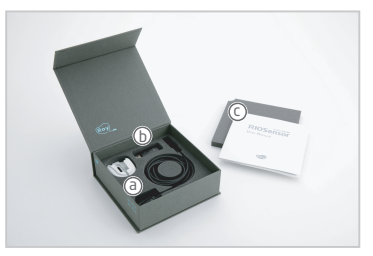

**RIOSensor** © Czujnik i uchwyt
© USB
© Instrukcja użytkownika

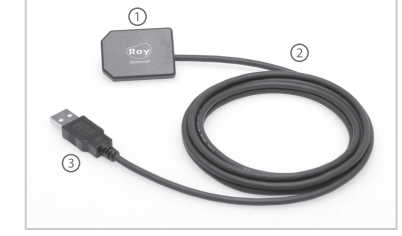

Półprzewodnikowy czujnik obrazujący ① Czujnik CMOS ② Przewód ③ Złącze USB

#### 5.2. Konfiguracja RIOSensor

Istnieją różne sposoby połączenia RIOSensor z komputerem. RIOView to dedykowane oprogramowanie, które umożliwia zapisywanie i pozyskiwanie obrazu przez czujnik obrazowania.

RIOSensor obsługuje oprogramowanie zgodne ze standardami TWAIN i TWAIN.

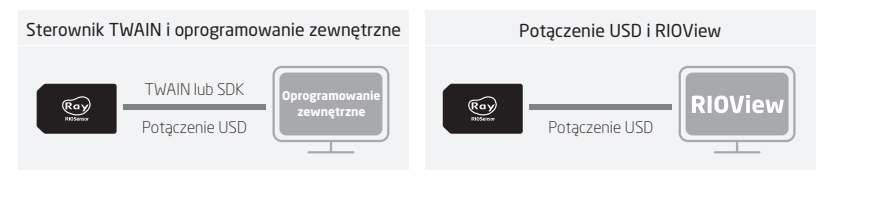

### 5.3. Oprogramowanie

Lista opcji zostanie wyświetlona po uruchomieniu USB.

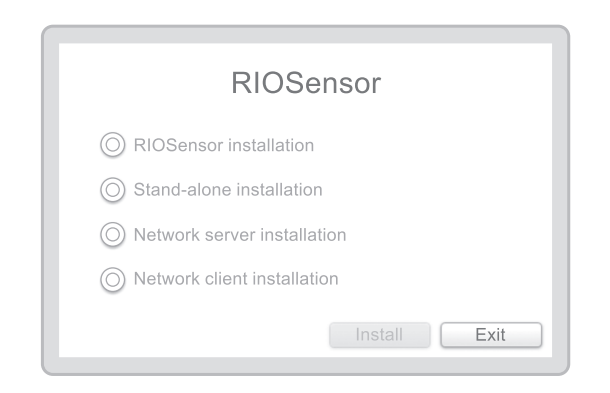

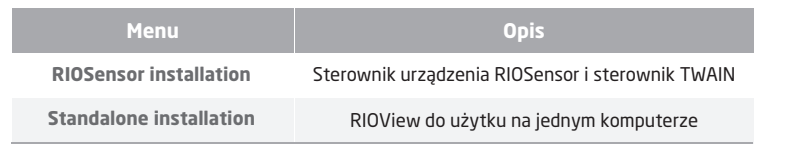

#### 5.4. Instalacja oprogramowania RIOSensor

Zainstaluj oprogramowanie RIOSensor i wymagany pakiet instalacyjny. "Instalacja RIOSensor" instaluje sterownik urządzenia RIOSensor, sterownik TWAIN, oprogramowanie RayIO, oprogramowanie narzędziowe i wymagane oprogramowanie w pakiecie instalacyjnym.

1) Podłącz USB do komputera.

A

- 2) Otwórz folder USB i uruchom "Launcher.exe".
- 3) Wybierz "RIOSensor installation", a następnie kliknij przycisk [Install].

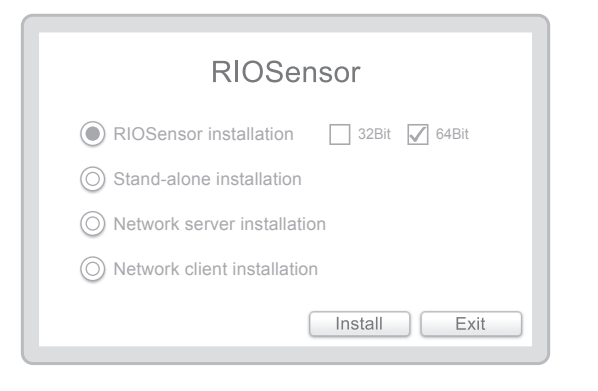

Jeśli nie możesz znaleźć urządzenia RIOSensor TWAIN, wybierz "32bit" i zainstaluj je ponownie.

#### 4) Gdy zostanie wyświetlone poniższe okno dialogowe, kliknij [Install].

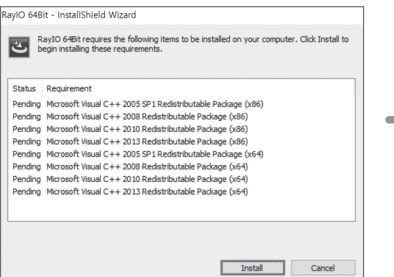

#### 5) Kliknij [Next] aby zainstalować RaylO.

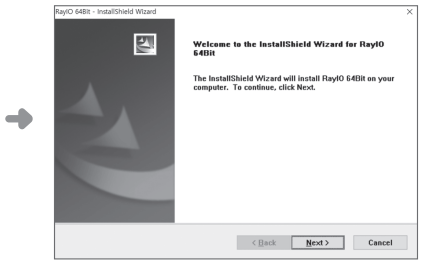

#### Kliknij [Install] aby rozpocząć instalację.

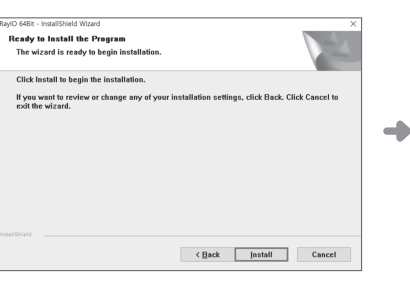

#### 7) Kliknij [Finish].

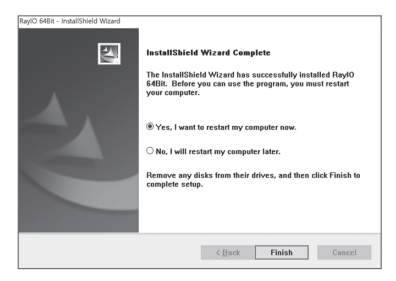

#### 5.5. Pozyskiwanie obrazu przy użyciu TWAIN

- 1) W przypadku korzystania z TWAIN, wybierz sterownik "RIS500TwainDS" na liście sterowników.
- ※ Jeśli wybierzesz "RIS500 TwainDS" w oprogramowaniu innej firmy (na przykład oprogramowaniu do zarządzania pacjentami), program TWAIN RIOSensor zostanie uruchomiony automatycznie.
- × Jeśli chcesz zmienić filtr obrazu, kliknij przycisk [Config], aby rozpocząć.

| RIS500 Twaini    | DS     | ×      |  |
|------------------|--------|--------|--|
| RIS500 Size2 (80 | 10C. 🔻 | Config |  |
| Search Re        |        | ady    |  |
|                  |        |        |  |

 Aby zmienić parametry, kliknij przycisk [OK], aby zapisać i zamknąć okno "Configuration". Jeśli nie chcesz zmieniać, kliknij [Cancel].

| Configuration     |         |        |
|-------------------|---------|--------|
| Integration Time: | 400     | •      |
| Edge filling:     | Black   | •      |
| Filter type:      | General | •      |
| Filter level:     | Level 5 | •      |
|                   | ОК      | Cancel |
|                   |         |        |

#### 3) Sprawdź "Device List" i kliknij przycisk [Ready], aby rozpocząć.

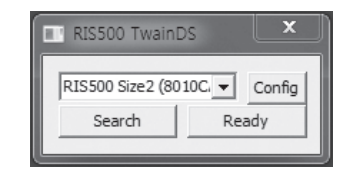

※ Jeśli czujnik nie jest podłączony do komputera, nic nie pojawi się na liście urządzeń, jak pokazano poniżej.

| RIS500 TwainDS |         | ×                    | J |
|----------------|---------|----------------------|---|
| Search         | ▼<br>Re | <b>Config</b><br>ady | Ì |
|                |         |                      | J |

4) Umieść czujnik w ustach pacjenta i ustaw go we właściwej pozycji.

5) Emituj promieniowanie rentgenowskie do czujnika, obraz zostanie zarejestrowany.

Po zakończeniu pozyskiwania, obraz zostanie przesłany do oprogramowania klienta TWIAN. Pojawi się pasek postępu z aktualnym procentem pozyskiwania w trakcie procesu.

| RIS500 TwainD     | S      | ×      |   |
|-------------------|--------|--------|---|
| RIS500 Size2 (801 | .0Ci 🔻 | Config |   |
|                   | Can    | icel   |   |
|                   |        |        | ┛ |

#### 6) Kliknij przycisk [X], żeby wyjść z programu.

| RIS500 TwainDS   |        |        |  |
|------------------|--------|--------|--|
| RIS500 Size2 (80 | 10C. 🔻 | Config |  |
| Search Ready     |        |        |  |
|                  |        |        |  |

#### 5.6. Instalacja RIOView

Jeśli chcesz używać RIOSensor na komputerze bez żadnych połączeń sieciowych, pakiet "Stand-alone installation" jest właściwym rozwiązaniem dla Ciebie. Zapewnia zarówno przeglądarkę obrazów, jak i narzędzie do pozyskiwania obrazów dla RIOSensor.

#### 1) Podłącz USB do komputera.

2) Otwórz folder USB i uruchom "Launcher.exe".

3) Wybierz "Stand-alone installation", a następnie kliknij [Install].

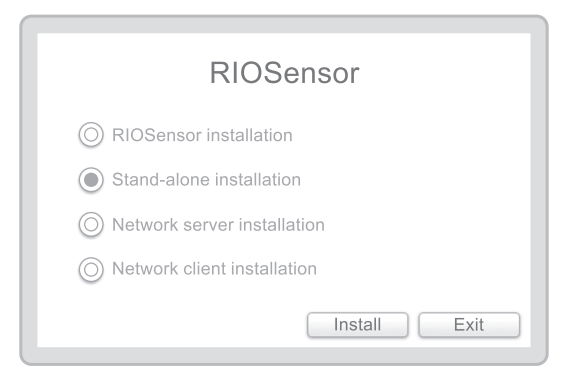

# 4) Gdy zostanie wyświetlone poniższe okno dialogowe, kliknij [Install].

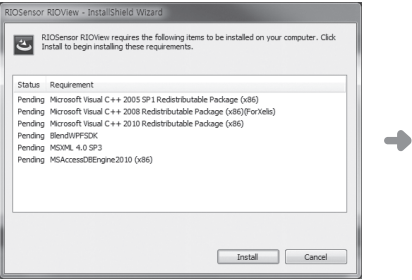

| 5) Kliknij [Next]. |  |
|--------------------|--|
|--------------------|--|

|   | Welcome to the InstallShield Wizard for<br>RIOSensor RIOView                                      |
|---|---------------------------------------------------------------------------------------------------|
| A | The InstalSheld Vizad will not all RIOSence RIDView on<br>your computer. To contrius, clock Next. |
|   | Cook Note Canad                                                                                   |

 Kliknij [Instal], aby zainstalować RIOView (samodzielne oprogramowanie).

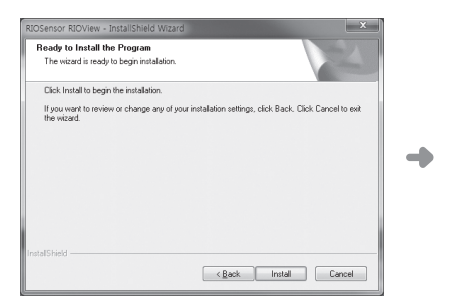

 Kliknij [Finish], aby zrestartować komputer.

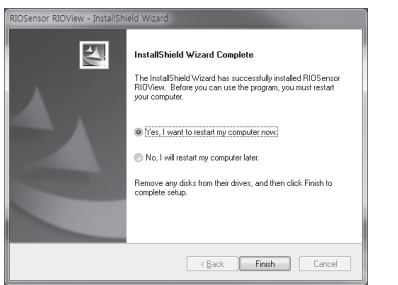

5.7. Pozyskiwanie obrazu przy użyciu RIOView

"Widok pozyskiwania danych z czujnika" jest następujący.

| (1) | PID2015-00001   John Dee   M   1/1/1995 | Confirm Close                                                                                                    |  |
|-----|-----------------------------------------|----------------------------------------------------------------------------------------------------|--|
| 3   |                                         | 3       7       2       3       11       12         6       15       3       11       12         6       15       3       17       18         4       13       5       4       6       9       10 |  |
|     |                                         |                                                                                                    |  |
|     | Nazwa                                   | Opis                                                                                                    |  |
| 1   | Informacja o pacjencie                  | ID pacjenta, imię i nazwisko, płeć i data urodzenia                                                                                                    |  |
| 2   | Przycisk ustawień                       | Tryb pozyskiwania, zapisywanie obrazu, kontrola stanu<br>czujnika i ustawienia                                                                                                    |  |
| 3   | Podgląd obrazu                          | Duży widok obrazu z wyborem, edycją, informacją i<br>optymalizacją jakości obrazu                                                                                                    |  |
| 4   | Podłączenie czujnika                    | Stan połączenia czujnika                                                                                                    |  |
| 5   | Widok FMX                               | Widok FMX 4/7/10/12/14/18                                                                                                    |  |
| 6   | Widok miniatur                          | Lista miniatur obrazów                                                                                                    |  |

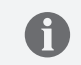

Więcej informacji można znaleźć w "Podręczniku użytkownika SMARTDent".

Postępuj zgodnie z poniższą procedurą, aby użyć RIOView do pozyskiwania obrazu.

- Wybierz pacjenta i przejdź do "Widoku akwizycji czujnika", klikając przycisk [Sensor Acq.] w zakładce "Search" lub [IO Sensor Acq.] Na zakładce "FMX".
- Upewnij się, że czujnik jest podłączony do komputera i kliknij przycisk [Ready], aby rozpocząć.
- 3) Umieść czujnik w ustach pacjenta i ustaw go we właściwej pozycji.
- 4) Emituj zdjęcie rentgenowskie, Twój obraz pojawi się w RIOView.
- 5) Potwierdź obraz i kliknij przycisk [Confirm], aby zapisać obrazy.

#### 5.8. Dostosowywanie jakości obrazu

Możesz wybrać rodzaj przetwarzania obrazu i ostrość obrazu rentgenowskiego według własnych preferencji.

Kliknij [Setting] w prawym dolnym rogu "Podgląd Obrazu".
 Pojawi się okno "Filter Setting" jak widać na obrazku poniżej.

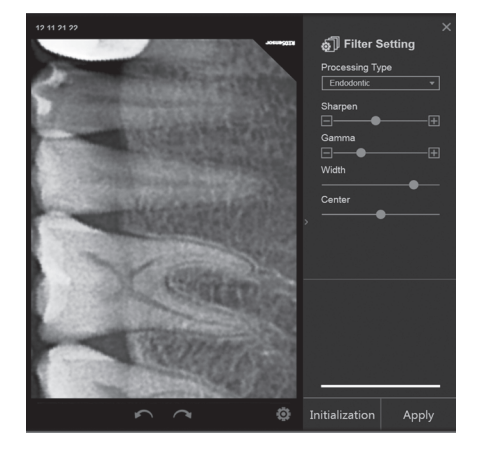

 Wybierz "Processing Type" i "Sharpen", "Gamma", a następnie kliknij [Apply]. Przy następnym pozyskiwaniu nowy filtr obrazu zostanie zastosowany automatycznie.

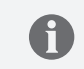

W przypadku korzystania z oprogramowania innej firmy zoptymalizuj jakość obrazu czujnika, uruchamiając "IOImageProcessingConfig.exe" na "C:\Ray\RayIO\"

# 6. Przewodnik po ekspozycji rentgenowskiej

# 6.1. Rekomendowana wartość ekspozycji

| Protokół |                | Pacjent | Wartości ekspozycji (sek.) |                      |  |
|----------|----------------|---------|----------------------------|----------------------|--|
|          |                |         | Standardowy<br>rentgen     | Przenośny<br>rentgen |  |
|          | Siekasze       | Dorosły | 0.10 ~ 0.14                | 0.20 ~ 0.30          |  |
|          | SIEKatze       | Dziecko | 0.06 ~ 0.10                | 0.14 ~ 0.20          |  |
| Sacadka  | Przedtrzonowce | Dorosły | 0.12 ~ 0.16                | 0.30 ~ 0.40          |  |
| Szczęka  | i kły          | Dziecko | 0.10 ~ 0.16                | 0.10 ~ 0.20          |  |
|          | Transvers      | Dorosły | 0.16 ~ 0.20                | 0.40 ~ 0.50          |  |
|          | Inzonowce      | Dziecko | 0.12 ~ 0.16                | 0.20 ~ 0.30          |  |
|          | <b>C</b> 1     | Dorosły | 0.08 ~ 0.12                | 0.14 ~ 0.25          |  |
|          | SIEKacze       | Dziecko | 0.05 ~ 0.08                | 0.08 ~ 0.14          |  |
| ż        | Przedtrzonowce | Dorosły | 0.10 ~ 0.14                | 0.20 ~ 0.30          |  |
| Zuchwa   | i kły          | Dziecko | 0.08 ~ 0.12                | 0.14 ~ 0.20          |  |
|          | Transver       | Dorosły | 0.14 ~ 0.18                | 0.25 ~ 0.35          |  |
|          | Trzonowce      | Dziecko | 0.10 ~ 0.14                | 0.16 ~ 0.25          |  |

- Zalecane ustawienia ekspozycji (kV i mA).

- Standardowe źródła promieniowania rentgenowskiego: 70kV/7mA przy zastosowaniu stożka 20 cm (8 ").
- Przenośne źródła promieniowania rentgenowskiego: 60kV/2mA.

 Zalecane wartości ekspozycji mogą się różnić w zależności od wielkości ciała pacjenta, wieku, płci i grubości tkanki miękkiej. Proszę dostosować wartości ekspozycji odpowiednio do pacjenta.

#### 6.2. Pozycjoner czujnika

Uchwyt czujnika (lub pozycjoner czujnika) umożliwia umieszczenie czujnika pod różnymi kątami anatomicznymi zgodnie z określonymi potrzebami. Zapoznaj się z instrukcją dołączoną do opakowania uchwytu czujnika.

Poniżej znajduje się lista uchwytów czujników kompatybilnych z RIOSensor.

| Producent | Nazwa modelu                |
|-----------|-----------------------------|
| RINN      | XCP - ORA DS FIT            |
|           | XCP - ORA DS FIT Light pack |
|           | Uni-Grip 360                |

Należy zwrócić uwagę, że wymienione powyżej uchwyty czujnika nie wchodzą w zakres dostawy. Aby uzyskać dodatkowe informacje, skontaktuj się z lokalnym przedstawicielem handlowym.

# 7. Szybkie rozwiązywanie problemów

W tym rozdziale wyjaśniono, jak rozwiązać problemy, które możesz napotkać podczas korzystania z urządzenia. W poniższej tabeli wymieniono problemy, przyczyny i działania naprawcze.

| Problem                                                                         | Przyczyna                                                                                                 | Działania naprawcze                                                                                                    |
|---------------------------------------------------------------------------------|----------------------------------------------------------------------------------------------------|----------------------------------------------------------------------------------------------------|
| Po wyzwoleniu<br>promieni<br>rentgenowskich<br>nie wyświetla<br>się żaden obraz | <ul> <li>✓ Brak połączenia<br/>czujnika</li> <li>✓ Niewystarczająca<br/>moc baterii generatora</li> </ul> | <ul> <li>Upewnij się, że przycisk [Gotowy] jest aktywny, a<br/>nie szary. Jeśli przycisk jest szary, sprawdź<br/>podłączenie czujnika do portu USB 2.</li> <li>Naładuj baterię źródła promieniowania rentgenowskiego<br/>(gdy używane jest urządzenie przenośne).</li> <li>Skontaktuj się z przedstawicielem handlowym, jeśli<br/>czujnik jest prawidłowo podłączony, a źródło<br/>promieniowania rentgenowskiego działa prawidłowo.</li> </ul> |
| Obraz z<br>naświetlenia<br>rentgenowskiego<br>jest blady i<br>ziarnisty         | <ul> <li>✓ Czas naświetlania<br/>jest krótki</li> </ul>                                                   | <ul> <li>Wydłuż czas ekspozycji. Wybrany tryb pozyskiwania<br/>nie odpowiada zastosowanej dawce promieniowania<br/>rentgenowskiego.</li> <li>Napięcie generatora jest za niskie (&lt;60 kV); zleć<br/>sprawdzenie generatora.</li> <li>Generator jest za daleko od pacjenta w stosunku do<br/>wybranej dawki.</li> <li>Sprawdź ustawienia kontrastu i jasności monitora i<br/>upewnij się, że na ekranie nie występują odbicia.</li> </ul>      |
| Obraz jest<br>ciemny                                                            | ✓ Czas naświetlania<br>jest długi                                                                         | <ul> <li>Krótszy czas ekspozycji.</li> <li>Wybrany tryb pozyskiwania nie odpowiada<br/>zastosowanej dawce promieniowania<br/>rentgenowskiego.</li> <li>Sprawdź ustawienia monitora (kontrast i jasność) i<br/>upewnij się, że na ekranie nie występują odbicia.</li> </ul>                                                                                                    |
| Obraz jest<br>zamazany                                                          | ✓ Pozycja nie jest<br>stabilna                                                                            | <ul> <li>✓ Pacjent mógł się poruszyć podczas ekspozycji.</li> <li>✓ Źródło promieniowania rentgenowskiego może być<br/>niestabilne.</li> </ul>                                                                                                    |

| Obraz jest biały                             |                                                                                                    | <ul> <li>Aktywny obszar czujnika nie jest skierowany w<br/>stronę promieni rentgenowskich.</li> </ul>                                                                                                    |
|----------------------------------------------|----------------------------------------------------------------------------------------------------|----------------------------------------------------------------------------------------------------|
|                                              |                                                                                                    | <ul> <li>Dawka promieniowania rentgenowskiego jest<br/>niewystarczająca.</li> <li>Caujak pie jest podbezapy lub jest podbezapy</li> </ul>                                                                                                    |
|                                              |                                                                                                    | nieprawidłowo.                                                                                                    |
|                                              |                                                                                                    | <ul> <li>V Upewnij się, że generator wytwarza promieniowanie<br/>rentgenowskie; zleć sprawdzenie przez<br/>wytwalifikowanego technika.</li> </ul>                                                                                                    |
| Oprogramowanie<br>nie rozpoznaje<br>czujnika | <ul> <li>Błąd połączenia</li> <li>Niewystarczająca<br/>moc w porcie USB</li> <li>Gdy używany jest<br/>przedłużacz USB,<br/>czujnik nie otrzymuje<br/>wystarczającej mocy</li> </ul> | <ul> <li>✓ Podłącz ponownie czujnik.</li> <li>✓ Podłącz czujnik do innego portu USB lub portu USB z<br/>tyłu komputera stacjonarnego.</li> <li>✓ Zalecane jest użycie koncentratora z własnym<br/>zasilaniem. (Nie używaj koncentratora zasilanego z<br/>magistrali ani przedłużacza).</li> </ul> |

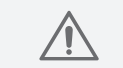

Jeśli problem będzie się powtarzał, skontaktuj się z przedstawicielem handlowym lub producentem.

Aby uzyskać dalszą pomoc techniczną, możesz skontaktować się z przedstawicielem handlowym. Kontaktując się z przedstawicielem handlowym, przygotuj następujące informacje.

- Nazwa praktyki
- Numer seryjny: znajduje się na opakowaniu lub złączu USB
- Komunikat wyświetlany na ekranie komputera.

# 8. Kompatybilność elektromagnetyczna

 Korzystanie z bezprzewodowych telefonów komórkowych i podobnych urządzeń bezprzewodowych w pobliżu tego systemu jest zabronione. Korzystanie z urządzeń zgodnych z normami EMC w bliskiej odległości może prowadzić do niezamierzonych działań z powodu zakłóceń elektromagnetycznych.

 Jeżeli urządzenie ma być zastosowane u pacjentów posiadających "Wszczepiony rozrusznik serca" lub "Wszczepialny kardiowerter defibrylator", użytkownik jest zobowiązany do poinformowania pacjentów posiadających takie urządzenia o możliwości wystąpienia dysfunkcji spowodowanych przez aparat, spowodowanych ciągłym impulsem RTG ekspozycji na rozrusznika serca lub kardiowerter-defibrylator. Podczas korzystania z tego urządzenia należy unikać bezpośredniego narażania na promieniowanie rentgenowskie rozrusznika serca lub kardiowertera -defibrylatora i, jeśli to możliwe, emitować promieniowanie rentgenowskie tylko przez krótki czas.

- Ochrona sprzętu przed zewnętrznymi falami elektromagnetycznymi.

Czujnik RIOSensor jest przeznaczony do użytku w środowisku elektromagnetycznym określonym poniżej. Klient lub operator czujnika RIOS musi upewnić się, że będzie on używany wyłącznie w takim środowisku.

#### 8.1. Wytyczne i deklaracja producenta - emisje elektromagnetyczne

| Testy emisyjne                                         | Zgodność | Środowsiko elektromagnetyczne - wskazówki                                                                                                    |
|--------------------------------------------------------|----------|----------------------------------------------------------------------------------------------------|
| Emisje RF<br>CISPR 11                                  | Grupa 1  | RIOSensor wykorzystuje energię RF tylko do swoich<br>wewnętrznych funkcji. Dlatego emisje RF są bardzo<br>niskie i nie powinny powodować żadnych zakłóceń w<br>pobliskim sprzęcie elektronicznym.                                                                                                    |
| Emisje RF<br>CISPR 11                                  | Klasa A  | RIOSensor nadaje się do użytku we wszystkich<br>placówkach innych niż domowe i może być używany w                                                                                                    |
| Emisje harmoniczne<br>IEC 61000-3-2                    | Klasa A  | placówkach mieszkalnych oraz tych bezpośrednio<br>podłączonych do publicznej sieci niskiego napięcia,                                                                                                    |
| Wahania napięcia/<br>Emisje migotania<br>IEC 61000-3-3 | Zgodne   | która zasila budynki używane do celów mieszkalnych,<br>pod warunkiem przestrzegania poniższego ostrzeżenia.<br>Ostrzeżenie: Ten sprzęt / system jest przeznaczony do<br>użytku wyłącznie przez pracowników służby zdrowia.<br>Może powodować zakłócenia radiowe lub zakłócać<br>działanie sprzętu znajdującego się w pobliżu.<br>Może być konieczne podjęcie środków łagodzących,<br>takich jak zmiana położenia lub przeniesienie RIOSensor<br>lub osłonięcie lokalizacji. |

#### 8.2. Wytyczne i deklaracja producenta - deklaracja odporności elektromagnetycznej

#### Poziom Środowisko elektromagnetyczne, IEC 60601 Test odporności zgodności Poziom testu · wskazówki Podłogi powinny być drewniane, betonowe Wyładowania +8kV kontakt +8kV kontakt elektrostatyczne ±15kV powietrze ±15kV powietrze lub wykonane z płytek ceramicznych. (ESD) leśli podłogi pokryte sa materiałem IEC 61000-4-2 syntetycznym, wilgotność względna powinna wynosić co najmniej 30%. ±2kV dla linii ±2kV dla linii Jakość zasilania powinna odpowiadać Elektryczny zasilających zasilających szvbki stan typowemu środowisku komercyjnemu lub przeiściowy / +1kV dla linii +1kV dla linii szpitalnemu. impuls wejścia / wyjścia wejścia / wyjścia IEC 61000-4-4 Przepiecie ±1kV linia (y) do ±1kV Jakość zasilania powinna odpowiadać IEC 61000-4-5 linii Linia typowemu środowisku komercyjnemu lub szpitalnemu. ±2kV do ziemi ±2kV <5% UT <5% UT Jakość zasilania powinna odpowiadać Spadki (>95% spadek UT) (>95% spadek UT) typowemu środowisku komercyjnemu lub napięcia, szpitalnemu. Jeśli użytkownik RPS500 krótkie przez 0,5 cyklu przez 0,5 cyklu 40% UT 40% UT wymaga od urządzenia ciągłej pracy przerwy i (60% spadek UT) (60% spadek UT) podczas przerw w zasilaniu, zaleca się, wahania aby RPS500 był zasilany z zasilacza napiecia na przez 5 cvkli przez 5 cvkli 70% UT 70% UT awaryjnego lub baterii. liniach (30% spadek UT) (30% spadek UT) weiściowych przez 25 cykli zasilania przez 25 cvkli IEC 61000-4-11 <5% UT <5% UT (>95% spadek UT) (>95% spadek UT) przez 5 sek przez 5 sek

| Częstotliwość<br>zasilania                      | 30A/m     | 30A/m     |
|-------------------------------------------------|-----------|-----------|
| (50/60 Hz) pole<br>magnetyczne<br>IEC 61000-4-8 |           |           |
| Przewodzenie                                    | 3Vrms     | 3Vrms     |
| RF                                              | 150kHz    | 150kHz    |
| IEC 61000-4-6                                   | do 80MHz  | do 80MHz  |
| Promieniowanie                                  | 3V/m      | 3V/m      |
| RF                                              | 80MHz     | 80MHz     |
| IEC 61000-4-3                                   | do 2,7GHz | do 2,7GHz |

Pola magnetyczne o częstotliwości sieciowej powinny być na poziomach charakterystycznych dla typowej lokalizacji w typowym środowisku komercyjnym lub szpitalnym.

Przenośne i mobilne urządzenia komunikacyjne RF nie powinny być używane bliżej jakiejkolwiek części RIOSensor, w tym kabli, niż zalecana odległość oddzielenia obliczona z równania odpowiedniego dla częstotliwości nadajnika.

Zalecana odległość separacji

$$\begin{aligned} d &= \Big[\frac{3.5}{V_1}\Big]\sqrt{P} \\ d &= \Big[\frac{3.5}{E_1}\Big]\sqrt{P} \quad \text{80MHz do 800MHZ} \\ d &= \Big[\frac{7}{E_1}\Big]\sqrt{P} \quad \text{800MHz do 2,5GHz} \end{aligned}$$

Gdzie P to maksymalna znamionowa moc wyjściowa nadajnika w watach (W) podana przez producenta nadajnika, a d to zalecana odległość separacji w metrach (m). Natężenia pól ze stałych nadajników RF, określone na podstawie badań elektromagnetycznych w miejscu, powinny być mniejsze niż poziom zgodności w każdym zakresie częstotliwości. Zakłócenia mogą wystąpić w pobliżu sprzętu oznaczonego następującym symbolem promieniowania RF:

#### 36

#### 8.3. Zalecane odległości separacji

RIOSensor jest przeznaczony do użytku w środowisku elektromagnetycznym, w którym emitowane zakłócenia RF są kontrolowane. Klient lub użytkownik czujnika RIOSensor może pomóc w zapobieganiu zakłóceniom elektromagnetycznym, zachowując minimalną odległość między przenośnym i mobilnym sprzętem komunikacyjnym RF a czujnikiem RIOSensor, zgodnie z poniższymi zaleceniami w zgodzie z maksymalną mocą wyjściową sprzętu komunikacyjnego.

| Znamionowa<br>maksymalna<br>moc wyjściowa<br>nadajnika (W) | Odległość separacji w zależności<br>od częstotliwości nadajnika (m) |                                |                                 |
|------------------------------------------------------------|---------------------------------------------------------------------|--------------------------------|---------------------------------|
|                                                            | 150 kHz do 80 MHz<br>d = 1.2√P                                      | 80 MHz do 800 MHz<br>d = 1.2√P | 800 MHz do 2.5 GHz<br>d = 2.3√P |
| 0.01                                                       | 0.12                                                                | 0.12                           | 0.23                            |
| 0.1                                                        | 0.387                                                               | 0.38                           | 0.73                            |
| 1                                                          | 1.2                                                                 | 1.2                            | 2.3                             |
| 10                                                         | 3.8                                                                 | 3.8                            | 7.3                             |
| 100                                                        | 12                                                                  | 12                             | 23                              |

W przypadku nadajnika o maksymalnej mocy wyjściowej niewymienionej powyżej zalecaną odległość separacji d w metrach (m) można oszacować za pomocą równania mającego zastosowanie do częstotliwości nadajnika, gdzie P jest maksymalną znamionową mocą wyjściową nadajnika w watach (W) wg producenta.

- UWAGA 1 Przy 80 MHz i 800 MHz obowiązuje odległość separacji dla wyższego zakresu częstotliwości.
- UWAGA 2 Te wytyczne mogą nie mieć zastosowania we wszystkich sytuacjach. Na rozchodzenie się fal elektromagnetycznych ma wpływ pochłanianie i odbicia od konstrukcji, przedmiotów oraz ludzi.

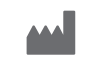

#### Ray Co., Ltd.

 332-7, Samsung 1-ro, Hwaseong-si, Gyeonggi-do, 18380, Korea

 TEL: +82-31-605-1000
 FAX: +82-2-6280-5534

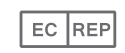

#### Emergo Europe

Prinsessegracht 20, 2514 AP The Hague, Niderlandy

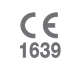